## Kleine Anleitung zur Nutzung von Wonder.me

Wonder.me ist ein Tool, in welchem Sie Ihre "Kaffee-Pause" im digitalen Raum erleben. Mit Ihrem Avatar können Sie sich frei durch den virtuellen Raum bewegen und die anderen Teilnehmenden kennenlernen. Zur Nutzung von Wonder.me wird keine Registrierung benötigt, lediglich ein PC mit Internetzugang (die Nutzung mit Tablets und Smartphones scheint bisher nicht möglich zu sein). Nachdem Sie Ihr Mikrofon und Ihre Kamera aktiviert haben, können Sie nach Angabe Ihres Namens dem Wonder.me-Raum beitreten. Jede Person im Raum erhält einen Avatar, welcher mit der Maus oder Tastatur im zweidimensionalen Raum bewegt werden kann.

Wonder.me funktioniert am besten mit den Internetbrowsern Chrome oder Edge. Bei Firefox könnten technische Schwierigkeiten auftreten. Safari unterstützt die Nutzung von Wonder.Me nicht. Um sicher zu gehen, dass es zu keinen Störungen kommt, melden Sie sich vor der Nutzung von Wonder.me aus Ihrer aktuellen Webex-Sitzung ab und beenden Sie evtl. aktivierte VPN-Verbindungen.

Nach Eingabe des Links zum Wonder.me-Raum müssen Sie dem Programm erlauben, auf Ihre Kamera und Ihr Mikrofon zuzugreifen. Sie sehen sich dann selbst im Kamerafenster. Nach Anklicken des Buttons "Next" fordert Wonder.me Sie auf, ein Foto von Ihnen zu machen. Dieses ist dann während der Wonder.me-Sitzung für die anderen Teilnehmenden als ihr Profilbild sichtbar. Geben Sie dann Ihren Namen ein und klicken Sie auf "Next".

Es öffnet sich der Wonder.me-Raum. Mit der linken Maustaste können Sie nun Ihren Avatar durch den Raum bewegen. Um an einem Gespräch teilzunehmen, bewegen Sie sich einfach auf den Avatar einer anderen Person oder einer schon bestehenden Gruppe zu. Es öffnet sich direkt ein Gesprächsfenster, in welchem Sie die anderen Teilnehmer\*innen des Gesprächs sehen und hören können. Um das Gespräch zu verlassen, bewegen Sie Ihren Avatar per Mausklick einfach wieder weg von der Kontaktperson bzw. der Gruppe.

Sollten Sie während einer Konversation keinen weiteren Beitritt in Ihre Gesprächsgruppe mehr wünschen, um die Unterhaltung privat zu halten, klicken Sie auf das Schloss-Symbol unten, dann wird der Zutritt für andere gesperrt.

Die Themen-Tische (z.B. Freizeit, Digitalisierung & Hochschule etc.) dienen als Sammelpunkte und Gesprächsanlass. Wenn Sie sich gerne zu einem bestimmten Thema unterhalten möchten, steuern Sie den entsprechenden Tisch bzw. das entsprechende Feld an. Falls sich bereits Personen dort versammelt haben, können Sie sich in laufende Konversationen einklinken. Falls noch niemand dort ist, gedulden Sie sich etwas, bis sich weitere Personen zu Ihnen gesellen. Die einzige Ausnahme stellt das "Chill-Out-Area" dar. Dieses ist als Ruheposition für Avatare gedacht, deren zugehörige Besitzer\*innen gerade anderweitig beschäftigt sind (z.B. Kaffee holen oder Telefonat). Der Avatar kann dort geparkt werden, damit man das Browserfenster nicht schließen muss und trotzdem zwischenzeitlich Erledigungen nachgehen kann.

Falls Schwierigkeiten auftreten:

- Aktualisieren Sie zunächst die Internetseite/ laden Sie diese erneut.
- Stellen Sie sicher, dass kein anderes Programm zeitgleich Mikrofon/ Kamera verwendet.
- Versuchen Sie es mit einem anderen Browser.
- Kontaktieren Sie uns: katja.beck@pse-stuttgart-ludwigsburg.de, Tel. 07141/140-1248

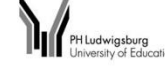

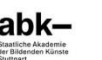